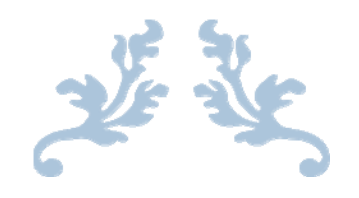

# MANUAL DE PRÁCTICAS DISEÑO DE ELEMENTOS DE MÁQUINAS

## UNIVERSIDAD DE GUADALAJARA

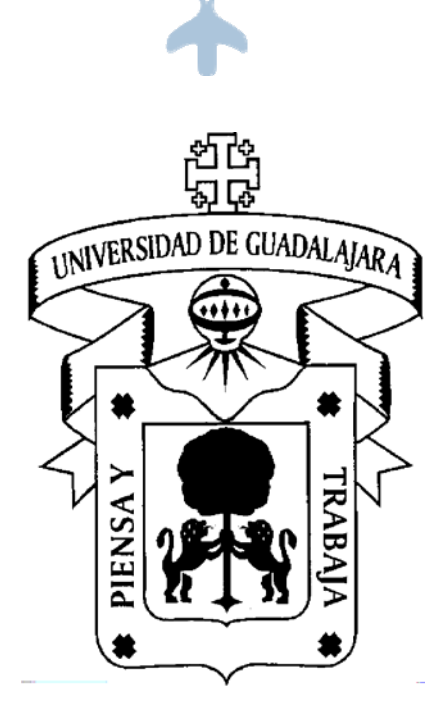

CENTRO UNIVERSITARIO DE LOS LAGOS DIVISIÓN DE ESTUDIOS DE LA BIODIVERSIDAD E INNOVACIÓN TECNOLÓGICA DEPARTAMENTO DE CIENCIAS EXACTAS Y TECNOLOGÍA

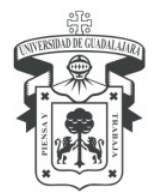

CENTRO UNIVERSITARIO DE LOS LAGOS División de Estudios de la Biodiversidad e Innovación Tecnológica Departamento de Ciencias Exactas y Tecnología

#### MANUAL DE PRÁCTICAS

|            | DATOS GENERALES                              |                        |        |            |                                        |  |  |  |  |  |  |
|------------|----------------------------------------------|------------------------|--------|------------|----------------------------------------|--|--|--|--|--|--|
| Materia:   | Diseño de elementos de máquinas              | Créditos:              | 7      | Clave:     | H0596                                  |  |  |  |  |  |  |
| Carrera:   | Licenciatura en Ingeniería Mecatrónica       | <b>Periodo:</b> 2016 B |        |            |                                        |  |  |  |  |  |  |
| Maestro:   | Adriana Cecilia Avelar Dueñas                | Fechas en              | que s  | e cursará: | 15/agosto/2016 al<br>16/diciembre/2016 |  |  |  |  |  |  |
| Tipo de cu | rso: Tradicional () Taller ( ) Seminario ( ) | Laboratori             | io ( ) | Otro ( X ) | Curso-Taller                           |  |  |  |  |  |  |

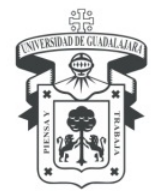

CENTRO UNIVERSITARIO DE LOS LAGOS División de Estudios de la Biodiversidad e Innovación Tecnológica Departamento de Ciencias Exactas y Tecnología

#### Contenido

| Práctica 1. Dibujo de un engrane de dientes rectos simplificado | .3 |
|-----------------------------------------------------------------|----|
| Práctica 2. Exportar archivos DWG a STL en AUTOCAD              | .4 |
| Práctica 3. Dibujo del perfil de una leva de disco              | .4 |

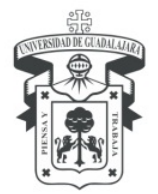

CENTRO UNIVERSITARIO DE LOS LAGOS División de Estudios de la Biodiversidad e Innovación Tecnológica Departamento de Ciencias Exactas y Tecnología

#### Práctica 1. Dibujo de un Engrane de Dientes Rectos Simplificado.

El siguiente procedimiento es para dibujar un diente de engrane simplificado utilizando el software AUTOCAD:

1.- Abrir un archivo nuevo eligiendo como tipo acadiso.

2.- Del menú inicio encontrar el ícono mostrado en la figura 1. Ahora dibujar tres círculos concéntricos que representen el diámetro exterior (26 mm de radio), el diámetro de paso (24 mm de radio) y el diámetro de raíz (21 mm de radio) del engrane.

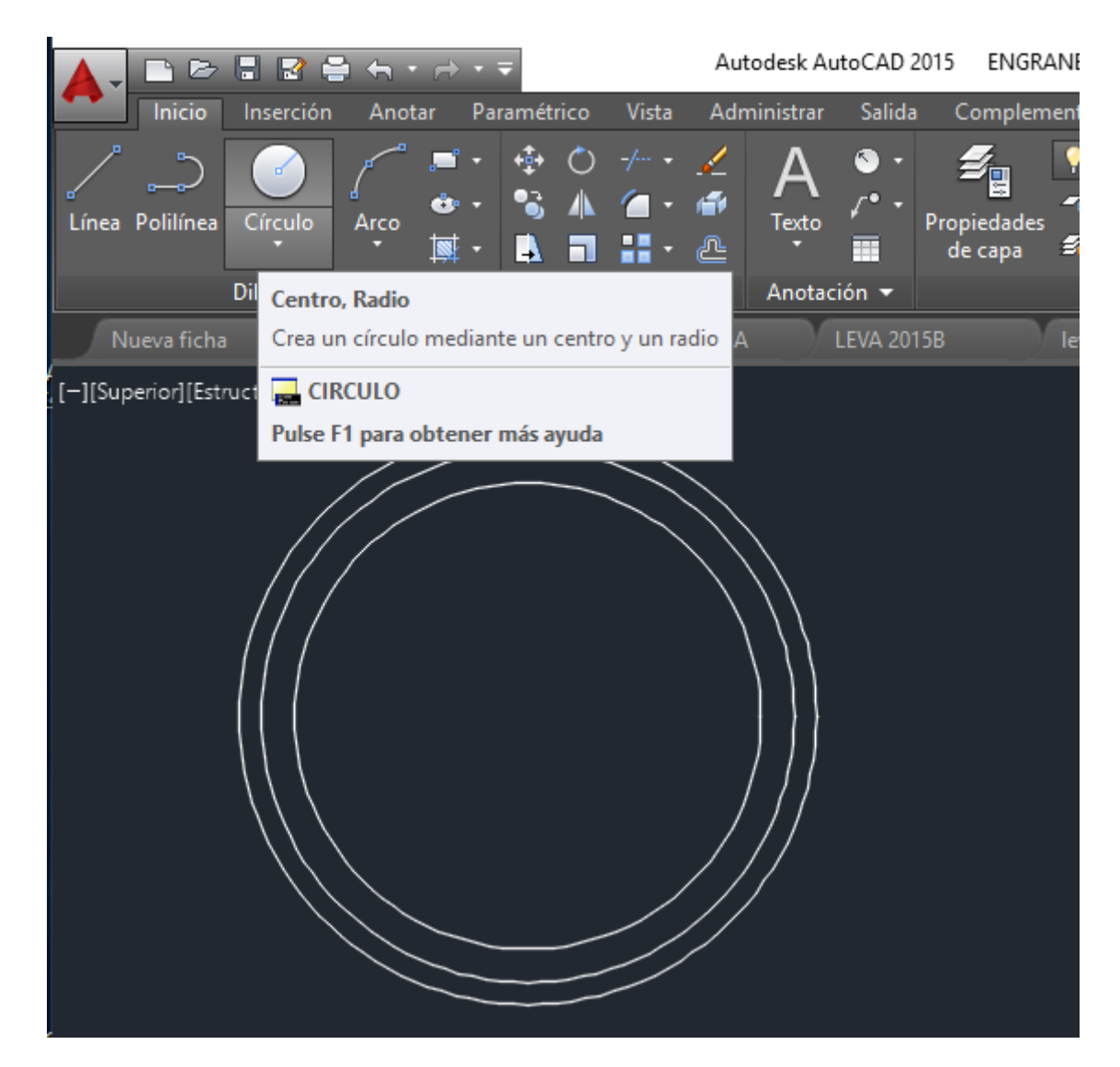

Figura 1.

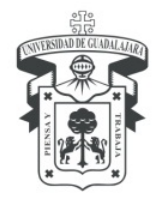

CENTRO UNIVERSITARIO DE LOS LAGOS División de Estudios de la Biodiversidad e Innovación Tecnológica Departamento de Ciencias Exactas y Tecnología

3.- Usar el comando línea para trazar una línea vertical sin dimensión específica, solo debe salir del círculo de mayor diámetro, como la que aparece en la figura 2 con el número cero.

4.- Usar el comando Matriz polar para crear 48 líneas, como se muestra en la figura 2.

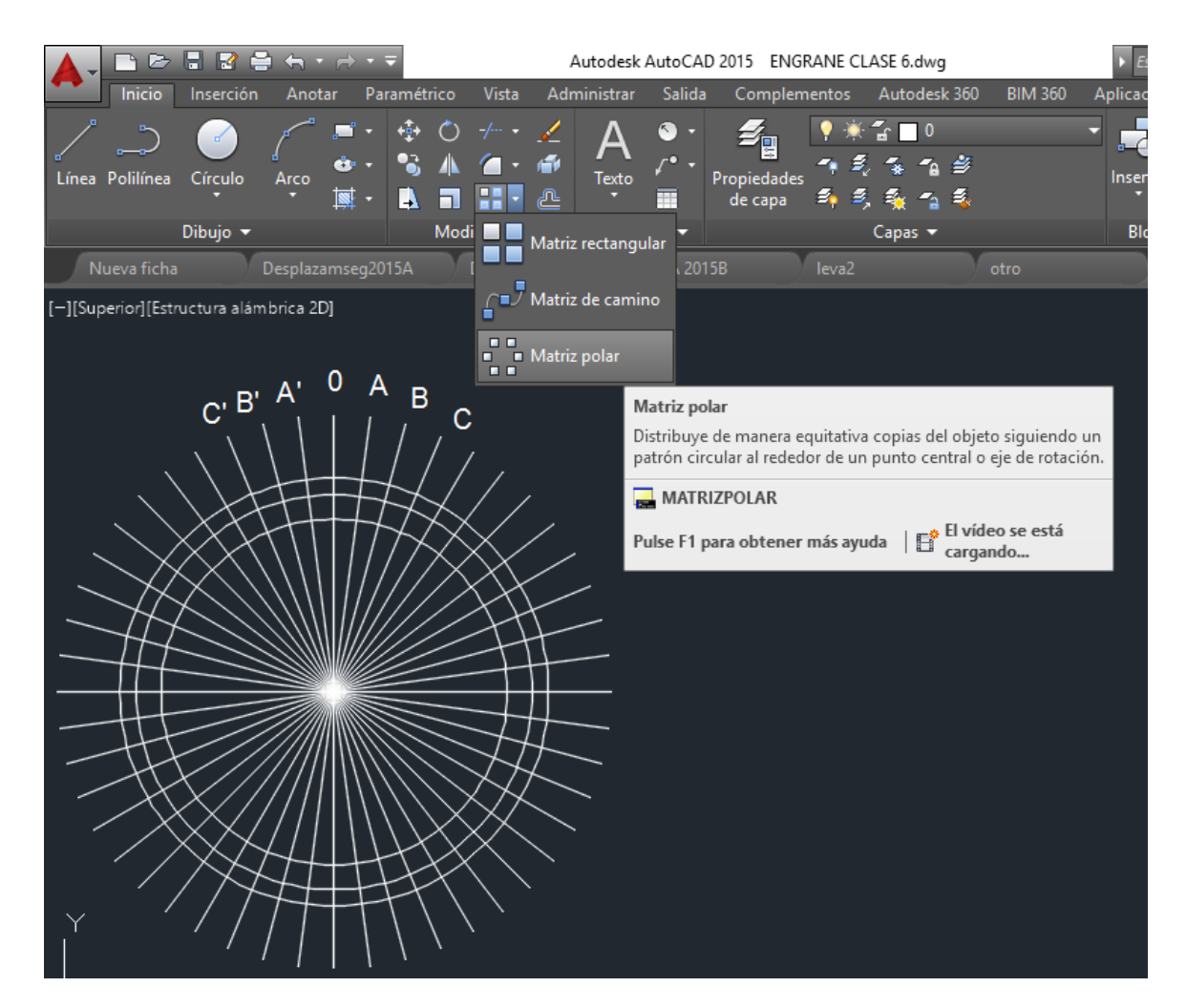

Figura 2.

5.- Usar el comando texto para colocar los rótulos en las líneas que se muestran en la figura 2.

6.- Dibujar un círculo cuyo punto central quede en la intersección del círculo primitivo y el rayo rotulado B y con el radio definido como la intersección del círculo primitivo y del rayo rotulado A'; ahora dibujar un círculo cuyo punto central quede en la intersección del círculo primitivo y el punto rotulado B' como punto central y la intersección en A como radio ver figura 3.

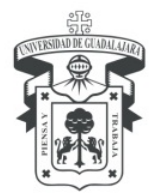

CENTRO UNIVERSITARIO DE LOS LAGOS División de Estudios de la Biodiversidad e Innovación Tecnológica Departamento de Ciencias Exactas y Tecnología

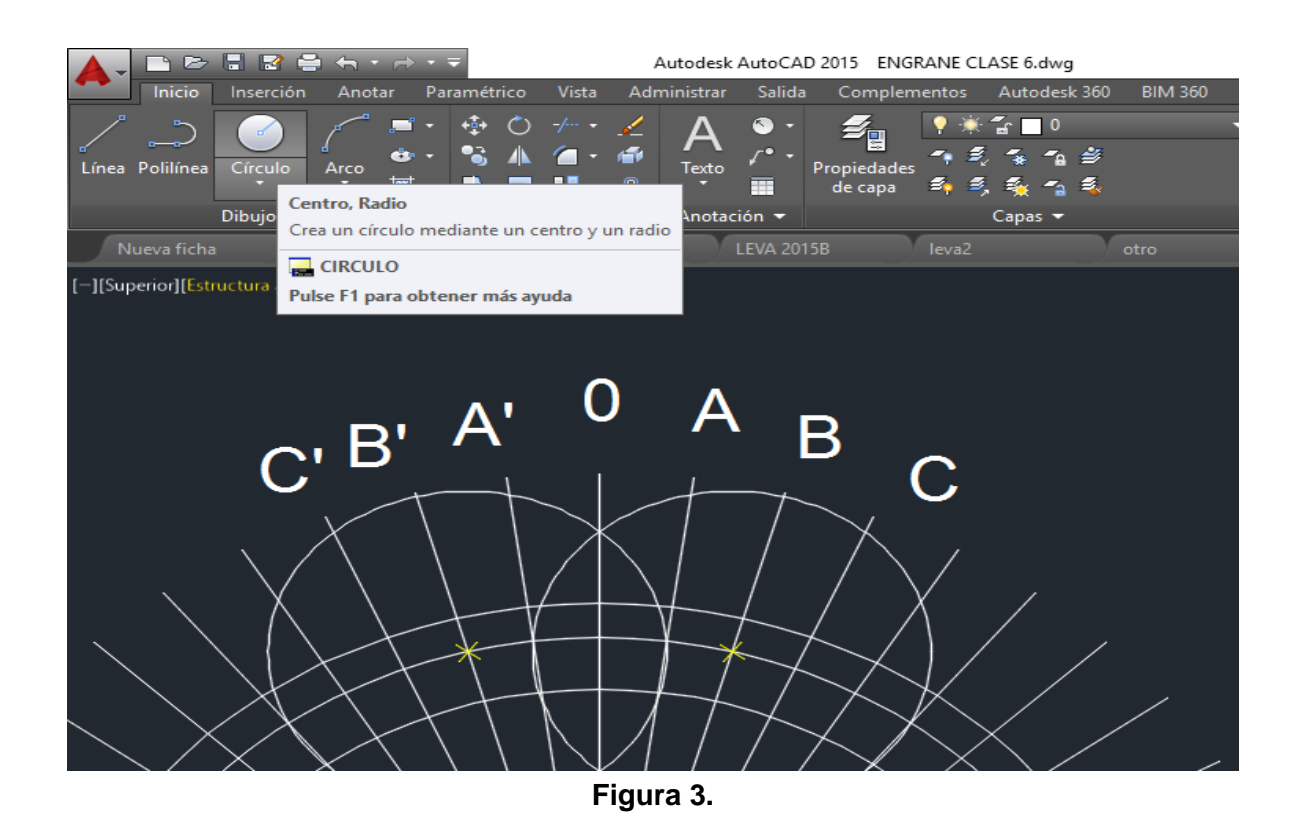

7.- Usar el comando empalme para dibujar el radio de 3.175(mm) en la base del diente, ver figura 4.

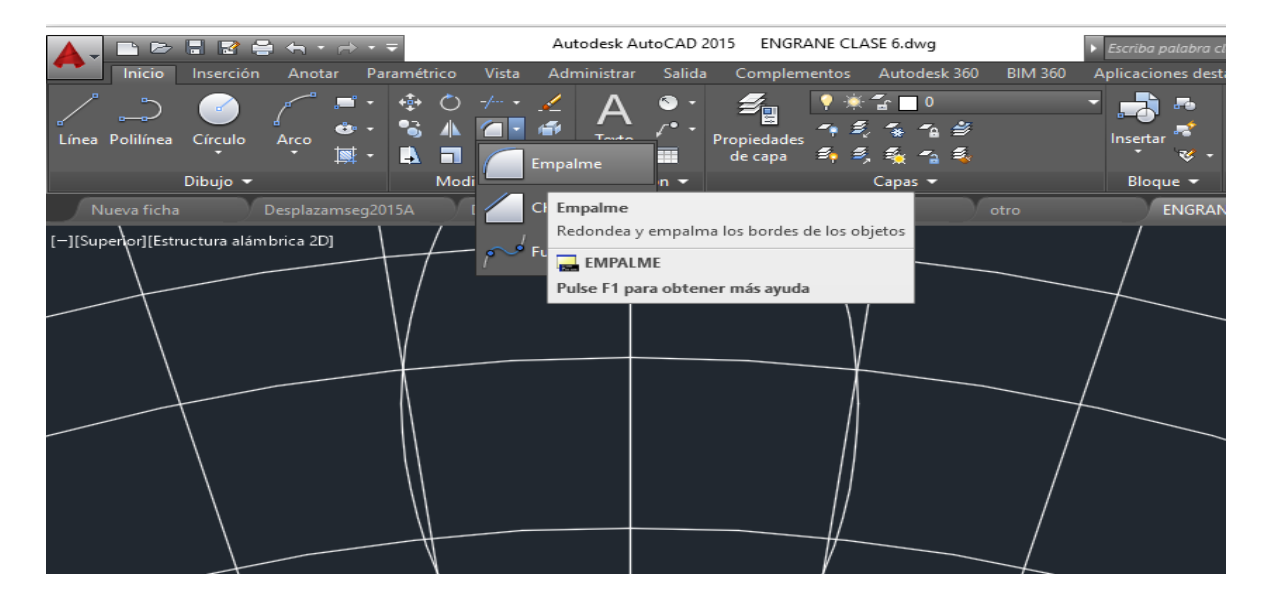

Figura 4.

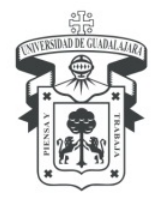

CENTRO UNIVERSITARIO DE LOS LAGOS División de Estudios de la Biodiversidad e Innovación Tecnológica Departamento de Ciencias Exactas y Tecnología

# 8.- Una vez seleccionada la función empalme tocar las líneas que aparecen punteadas en la figura y se formará el segmento de circulo que se observa en las figuras 5 y 6.

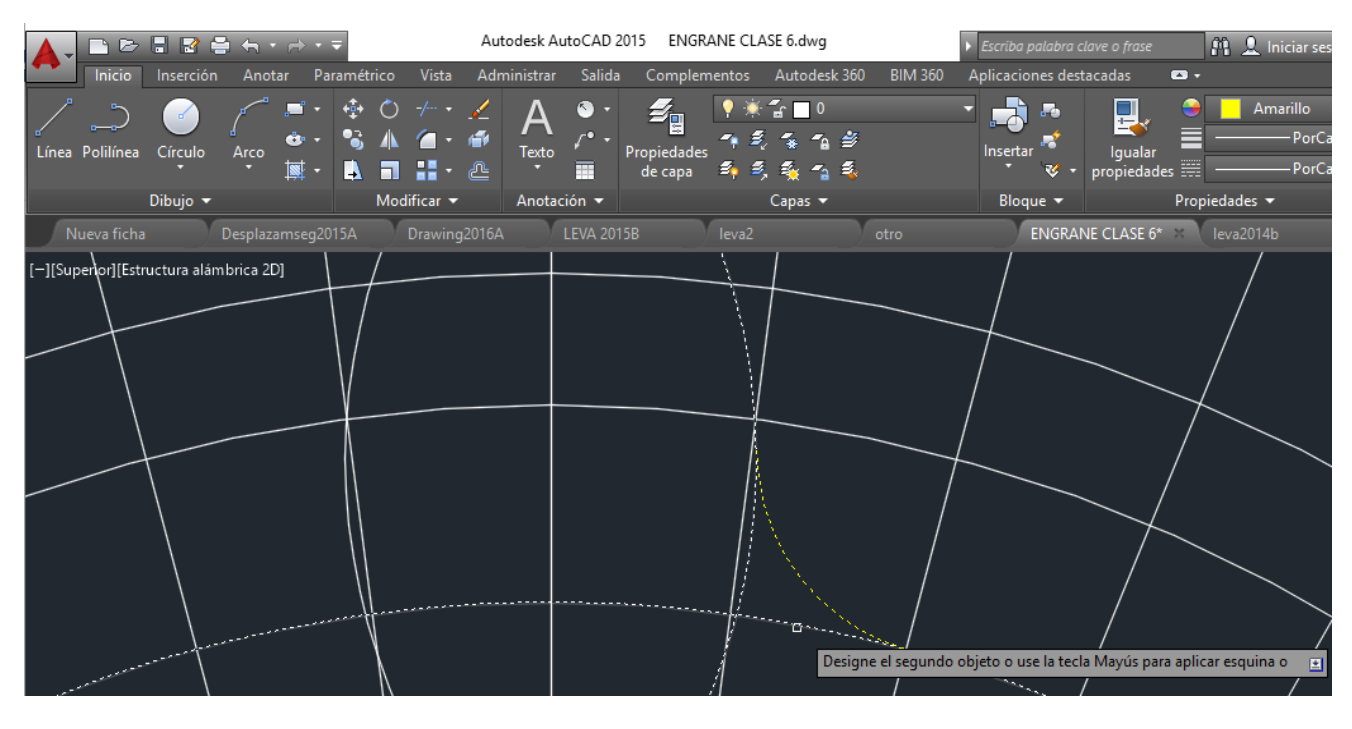

Figura 5.

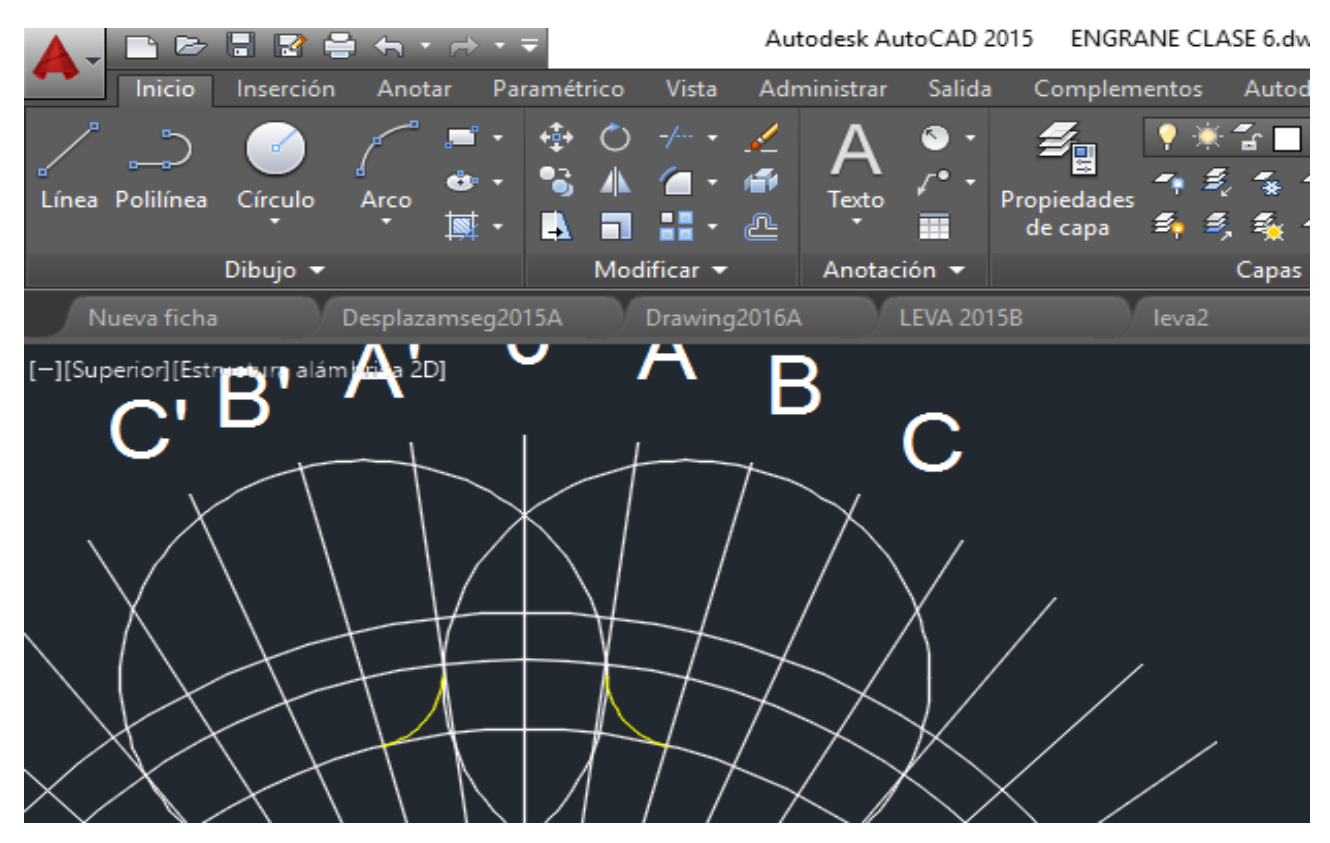

Figura 6.

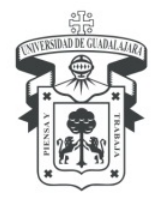

CENTRO UNIVERSITARIO DE LOS LAGOS División de Estudios de la Biodiversidad e Innovación Tecnológica Departamento de Ciencias Exactas y Tecnología

9.- Usar los íconos recortar y borrar para eliminar las líneas excedentes y así crear la forma del diente. Utilizar el ícono matriz polar para reproducir esta forma alrededor del centro del engrane 12 veces ver figura 7.

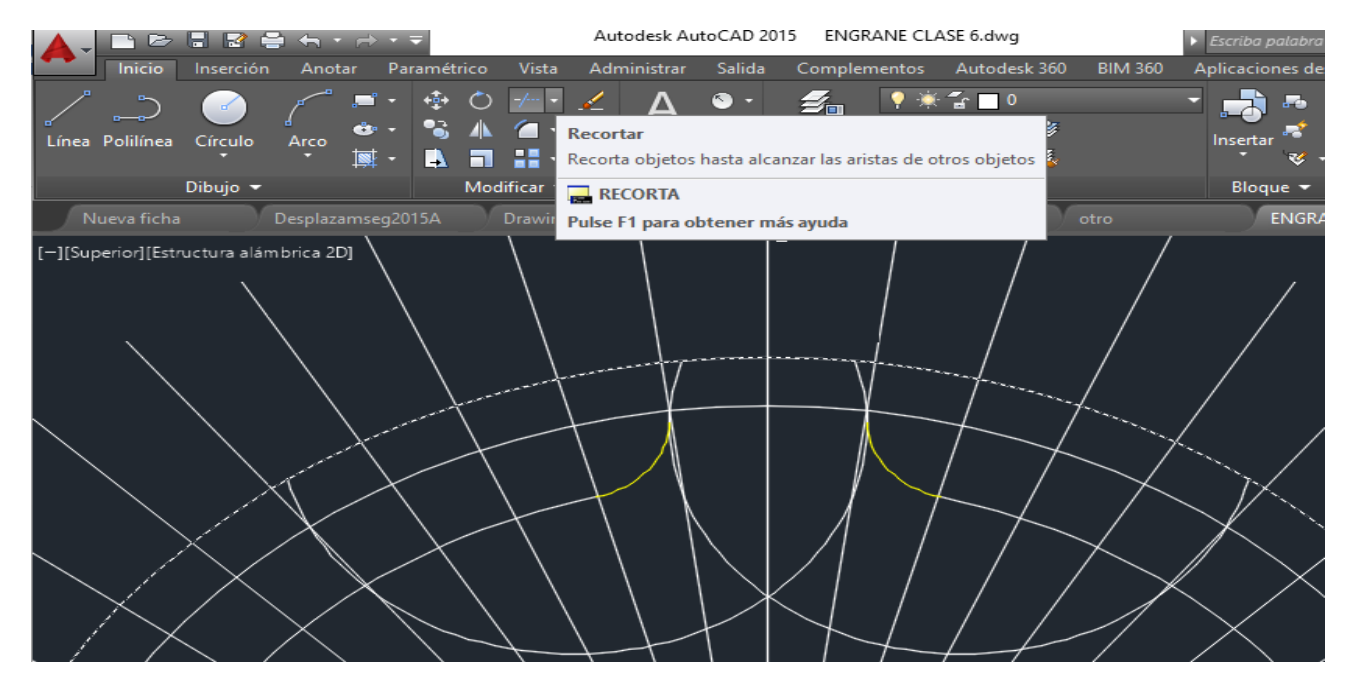

Figura 7.

10.- Borrar las líneas de apoyo y letras para visualizar solamente el engrane con 12 dientes ver figura 8.

|                    | 8 2 2        | • • -     |                       |                          | Autodes   | AutoCAD    | 2015 ENG             | RANE CLASE 6                |
|--------------------|--------------|-----------|-----------------------|--------------------------|-----------|------------|----------------------|-----------------------------|
| Inicio             | Inserción    | Anotar    | Paramétrico           | o Vista                  | Administ  | rar Salida | a Comple             | ementos Au                  |
| Línea Polilínea    | Círculo      | Arco      | - 💠 🤇<br>- 🛸 4<br>- 🛋 | ) -/ •<br>(a) •<br>(b) • |           |            | Propiedad<br>de capa | • * 1<br>= * ₹ 5<br>= * ₹ ₹ |
|                    | Dibujo 👻     |           | M                     | odificar 👻               | And       | otación 👻  |                      | Cap                         |
| Nueva ficha        |              |           | A EN                  | IGRANE C                 | LASE 6* 🖂 | Ð          |                      |                             |
| [-][Superior][Estr | ructura alám | brica 2D] | Г                     | +                        |           |            |                      |                             |
|                    |              | 8         |                       |                          |           |            |                      |                             |
| $\neg$             |              |           |                       |                          |           |            |                      |                             |

Figura 8.

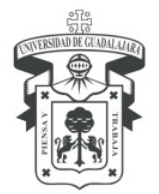

CENTRO UNIVERSITARIO DE LOS LAGOS División de Estudios de la Biodiversidad e Innovación Tecnológica Departamento de Ciencias Exactas y Tecnología

#### Práctica 2. Exportar archivos DWG a STL en AUTOCAD

1.- Dibujar el engrane que se te mostró en la práctica 1, con las dimensiones que tiene (en mm), para ello debiste abrir un archivo nuevo y seleccionar acadiso.dwg

2.- Cuando lo concluyas debes checar que todo el contorno del engrane es una sola pieza, después, seleccionar (dar clic) en la parte inferior derecha en donde observas la imagen de un engrane (herramienta) entonces se desplegará un menú, del cual elegirás Modelado 3D para poder verlo espacialmente.

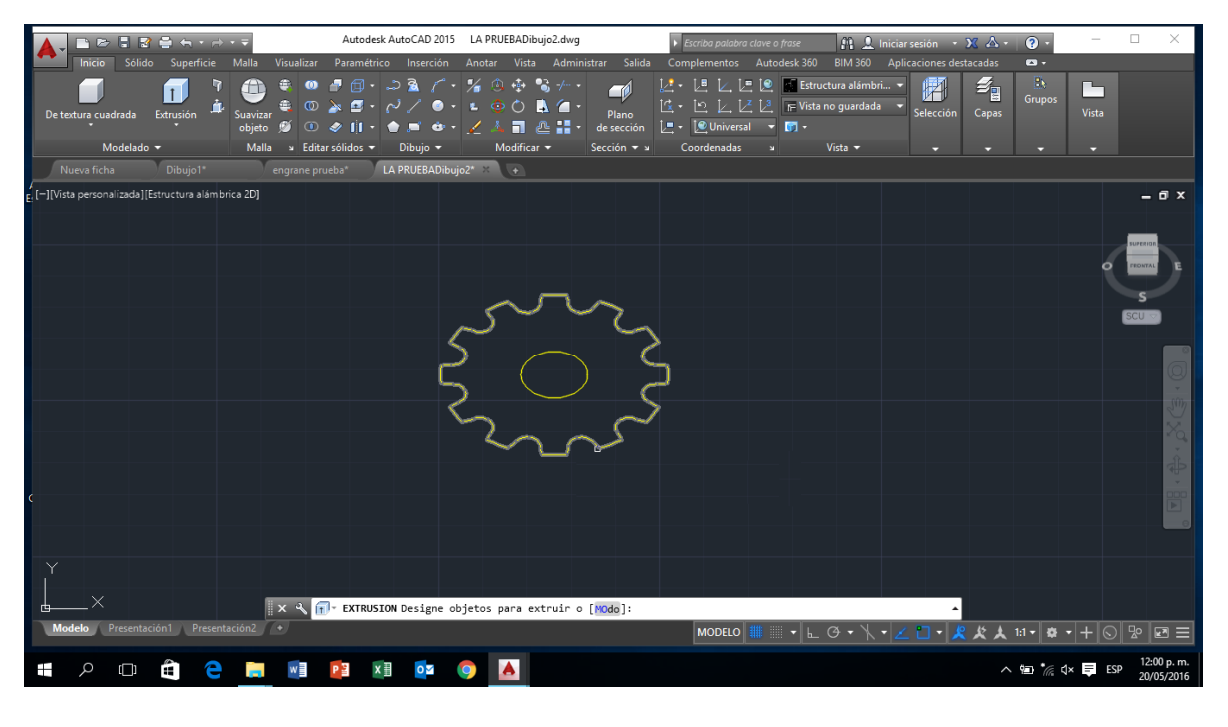

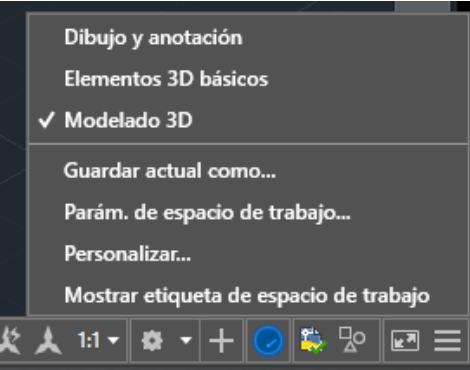

3.- Después procede utilizar la herramienta "Presionar tirar" para darle altura a la figura, no debes tocar los círculos del centro, solamente la parte exterior del engrane y darle el valor de 3, que en este caso equivale a 3mm, lucirá como la figura siguiente

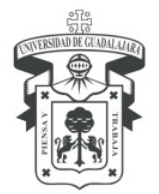

CENTRO UNIVERSITARIO DE LOS LAGOS División de Estudios de la Biodiversidad e Innovación Tecnológica Departamento de Ciencias Exactas y Tecnología

| A. B B B B B B B B B B B B B B B B B B B            | Autodesk AutoCAD 2015 LA PRUEBADibujo2.dwg                                                                                           | 🕨 Escriba palabra clave o frase 🛛 🏦                                                                                                    | 💄 Iniciar sesión 🔹 🕱 📥 🗧 🕢 🔹                      | – 🗆 X        |
|-----------------------------------------------------|----------------------------------------------------------------------------------------------------|----------------------------------------------------------------------------------------------------|---------------------------------------------------|--------------|
| Inicio Sólido Superficie Malla Visualizar           | Paramétrico Inserción Anotar Vista Administrar Salic                                                                                 | da Complementos Autodesk 360 BIM                                                                                                    | 360 Aplicaciones destacadas 🚥 -                   |              |
| De textura cuadrada Extrusión 🏄 Suavizar 🥩 🐨        | 해 집 · 신 / 호· · 호 · · · · · · · · · · · · · · ·                                                                                       | Image: Contraction of the second second s | namon • France Grupos<br>Indada • Selección Capas | Vista        |
| Modelado - Malla × Edit                             | ar sólidos - Dibujo - Modificar - Sección -                                                                                          | × Coordenadas × Vista                                                                                                    |                                                   |              |
| I [-][Vista personalizada][Estructura alámbrica 2D] |                                                                                                    |                                                                                                    |                                                   | - <b>đ</b> X |
|                                                     |                                                                                                    |                                                                                                    |                                                   |              |
|                                                     |                                                                                                    |                                                                                                    |                                                   |              |
|                                                     |                                                                                                    | a.                                                                                                    |                                                   | SCUTT        |
|                                                     |                                                                                                    |                                                                                                    |                                                   | o l          |
|                                                     |                                                                                                    |                                                                                                    |                                                   | 1            |
|                                                     |                                                                                                    |                                                                                                    |                                                   | Ya.          |
|                                                     |                                                                                                    |                                                                                                    |                                                   |              |
| ¢                                                   |                                                                                                    |                                                                                                    |                                                   |              |
|                                                     |                                                                                                    |                                                                                                    |                                                   |              |
| z<br>Y                                              | Designe sólidos, superfícies y regiones de las que sus<br>Sustrayendo regiones internas<br>Precise altura de extrusión o [Múltiple]: | strøer                                                                                                    |                                                   |              |
|                                                     | PRESIONARTIRAR Precise altura de extrusión o [Múlt                                                                                   | tiple]:                                                                                                    | -                                                 |              |
| Modelo Presentación1 Presentación2 •                |                                                                                                    | MODELO 🔛 🔻 🛌 🔿 🔻                                                                                                    | ·∖∖ ┥∠ ◘ ┑ <mark>옷</mark> 犬 ᆺ ᅆ┑ᢁ                 | • + © № E ≡  |
| ा २ 🗆 🖨 🦻 🧾                                         | 22 🕅 🔯 🌍 🔝 🚿                                                                                                    |                                                                                                    | ^ ¶∎ *∂;                                          | d×           |

4.- Después debes cambiar la vista para que puedas ver lo que imprimirás. Para ello vas al menú vista y seleccionas sombreado.

| 🛕 , 🗅 🖻 🖥 🖥 🖶 h + r) + 7                                  | Autodesk AutoCAD 2015 LA            | PRUEBADibujo2.dwg                              | Escriba palabra clave o frase | 👫 🔔 Iniciar sesión 🔹 🗙 🝐 🔹 📀                                                                                      | . – 🗆 X                                                                   |
|-----------------------------------------------------------|-------------------------------------|------------------------------------------------|-------------------------------|----------------------------------------------------------------------------------------------------|---------------------------------------------------------------------------|
| Inicio Sólido Superficie Malla                            | Visualizar Paramétrico Inserción An | otar Vista Administrar Sali                    | da Complementos Autodesk 360  | BIM 360 Aplicaciones destacadas 🔹 🔹                                                                               |                                                                           |
| Vistas Administrador<br>de vistas<br>Vistas Coordenadas   | Configuración de la                 | elámbric                                       | Realista ación + Material     | v Ion Render v<br>to Cámara Render v<br>to Cámara Render v<br>Mediano<br>Mediano<br>Mediano<br>to Cámara Render v | Autode                                                                    |
| Nueva ficha Dibujo1*                                      | engrane prueba* LA PRI              |                                                |                               |                                                                                                    |                                                                           |
| /<br>Ei [−][Vista personalizada][Estructura alámbrica 2D] | Sombreado                           | Sombrea Tonos de gris                          | Esbozo                        |                                                                                                    | _ 0 ×                                                                     |
|                                                           | Estructu                            | Rayos X                                        |                               |                                                                                                    | FLORITAL E                                                                |
|                                                           | Guardar com<br>Administrado         | o nuevo estilo visual<br>r de estilos visuales |                               |                                                                                                    | SGU                                                                       |
|                                                           |                                     |                                                |                               |                                                                                                    |                                                                           |
|                                                           |                                     |                                                |                               |                                                                                                    | (0,<br>(1)<br>(1)<br>(1)<br>(1)<br>(1)<br>(1)<br>(1)<br>(1)<br>(1)<br>(1) |
|                                                           |                                     |                                                |                               |                                                                                                    | á.                                                                        |
|                                                           |                                     |                                                |                               |                                                                                                    |                                                                           |
|                                                           |                                     |                                                |                               |                                                                                                    |                                                                           |
|                                                           |                                     |                                                |                               |                                                                                                    |                                                                           |
|                                                           |                                     |                                                |                               |                                                                                                    |                                                                           |
| LX                                                        | X 🔧 🗖 - Escriba un comando          |                                                |                               |                                                                                                    |                                                                           |
| Modelo Presentación1 Presentación2                        | •                                   |                                                | MODELO 🇰 📰 🔸 ⊾                | @ • \\ • ∠ □ • <mark>ጶ ጶ</mark> ↓ 1:1•                                                                            | \$ - + ⊙ № ₪ Ξ                                                            |
| # 🔎 🖽 🗎 🧧                                                 | vi 👔 👔 💿                            | 🔺 🧭                                            |                               | ^ *= *                                                                                                    | @ ↓× 📮 ESP 11:50 a.m.<br>20/05/2016                                       |

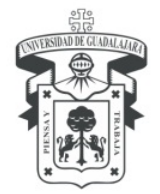

CENTRO UNIVERSITARIO DE LOS LAGOS División de Estudios de la Biodiversidad e Innovación Tecnológica Departamento de Ciencias Exactas y Tecnología

| <b>A</b> -      |             | i 2 i       | €           | • Ŧ         |            | Autoc                    | desk Aut | oCAD 201  | 5 LA P                | RUEBADib   | oujo2.dwg  |           | Þ                         | Escriba palal      | bra clave o f | rase       | A L           | niciar sesió | ón • 🗙      | ل ∙ گ   | ? •       | - [          | X                        |
|-----------------|-------------|-------------|-------------|-------------|------------|--------------------------|----------|-----------|-----------------------|------------|------------|-----------|---------------------------|--------------------|---------------|------------|---------------|--------------|-------------|---------|-----------|--------------|--------------------------|
|                 | Inicio      | Sólido S    | uperficie   | Malla       | Visualizar | Paramé                   | étrico   | Inserción | Anota                 | ar Vista   | Admi       | nistrar S | alida Ci                  | omplemento         | s Autod       | esk 360    | BIM 360       | Aplicacio    | nes destaca | adas 🖷  | 3 •       | 1            |                          |
| Vistas          | Administ    | rador       |             |             | Configu    | ración de la             |          | Son 🕄 🗧   | nbreado d<br>a 🍟 🍾    | ion aris • | Crear      | Sin       | - <mark>(</mark><br>Estad | Cielo desi         |               | ©<br>• ()  | 1             | or<br>O Rei  | nder        | liano   |           | Autode.      |                          |
|                 | Vistas      | as 🗁 (      | Coordenada  | ын т<br>5 м | Ventanas o | na granca<br>práficas de | e modelo | Esti      | pacioao<br>los visual | es 🔻 🛛     | uz<br>א Li | uces 🔻    | as deso<br>a So           | ı<br>I v ubicaciór | א דו          | Materiales | τγ Cár        | nara         | '∎<br>R∈    | ender 🔻 |           |              |                          |
| N               | ueva ficha  | Di          | bujo1*      |             | engrane pr | rueba*                   | LA PI    | RUEBADib  | ujo2* ×               |            |            |           |                           |                    |               |            |               |              |             |         |           |              |                          |
| ,<br>E: [−][Vis | ta personal | izada][Somb | reado con a | ristas]     |            |                          |          |           |                       |            |            |           |                           |                    |               |            |               |              |             |         |           |              | _ 0 X                    |
|                 |             |             |             |             |            |                          |          |           |                       |            |            |           |                           |                    |               |            |               |              |             |         |           |              | APERIOR                  |
|                 |             |             |             |             |            |                          |          |           |                       |            |            |           |                           |                    |               |            |               | Ĩ            |             |         |           | •            | S                        |
|                 |             |             |             |             |            |                          |          |           |                       |            |            |           | •                         |                    |               |            |               |              |             |         |           | 6            | CU 🗢                     |
|                 |             |             |             |             |            |                          |          |           |                       |            | 5          |           |                           |                    |               |            |               |              |             |         |           |              | Ő                        |
|                 |             |             |             |             |            |                          |          |           |                       |            |            |           |                           | - J                |               |            |               |              |             |         |           |              |                          |
|                 |             |             |             |             |            |                          |          |           |                       |            |            |           |                           |                    |               |            |               |              |             |         |           |              |                          |
|                 |             |             |             |             |            |                          |          |           |                       |            |            |           |                           |                    |               |            |               |              |             |         |           |              |                          |
| C               |             |             |             |             |            |                          |          |           |                       |            |            |           |                           |                    |               |            |               |              |             |         |           |              |                          |
|                 |             |             |             |             |            |                          |          |           |                       |            |            |           |                           |                    |               |            |               |              |             |         |           |              |                          |
|                 |             |             |             |             |            |                          |          |           |                       |            |            |           |                           |                    |               |            |               |              |             |         |           |              |                          |
|                 |             |             |             |             |            |                          |          |           |                       |            |            |           |                           |                    |               |            |               |              |             |         |           |              |                          |
|                 |             |             |             | - 1         | x २        | • Escr                   | iba un   | comanda   | ,                     |            |            |           |                           |                    |               |            |               |              | -           |         |           |              |                          |
| Mo              | delo Pr     | esentación1 | Presenta    | ición2      | •          |                          |          |           |                       |            |            |           |                           | MODELO             | o 🏢 🏢         | • ⊾ (      | <b>∛ •</b> ∖∖ | • Z 🛛        | لر 🗶 🗉      | \$ 🗶 10 | • \$ •    | +05          | 2 🖬 🖃                    |
|                 | p           | 0           | e           |             | w          | P                        | x∎       | 0         | 9                     |            | Ø          |           |                           |                    |               |            |               |              |             | ^ ¶     | ) *// ()× | <b>₽</b> ESP | 11:51 a.m.<br>20/05/2016 |

#### 5.- Ahora lo puedes observar de la siguiente forma:

6.- Para exportarlo con extensión STL debes ubicar en el menú superior "Salida" y seleccionas (das clic) en la opción "Enviar a serv. Impresión 3D".

| <b>A</b> -     | 🗋 🗁                  |             | 🖶 🗣 🖻      |                                         |                                  | Autodes                          | k AutoCA      | D 2015 | ENGRA                            | NE 2D-1.dv     | vg       | Þ           | Escriba palabra clav           |              |
|----------------|----------------------|-------------|------------|-----------------------------------------|----------------------------------|----------------------------------|---------------|--------|----------------------------------|----------------|----------|-------------|--------------------------------|--------------|
| •              |                      | Sólido      | Superficie | Malla                                   |                                  | Paramétrico                      |               | Anota  | r Vista                          | Administrar    | Salida   | Complemento | s Autodesk 360                 | BIM 360      |
| <b>I</b> razar | Trazado<br>por lotes | Vista preli | minar 🛱 Ad | dministrac<br>er detalles<br>dministrac | dor de configi<br>dor de trazado | uraciones de pá <u>o</u><br>ores | gina 🧯<br>Exp | ortar  | oortan Par<br>onfiguració<br>🕅 📸 | n de página: A | ictual 🔻 | DWF 3D      | Enviar a serv.<br>impresión 3D | $\leftarrow$ |
|                |                      |             | Tra        | zar                                     |                                  |                                  |               |        | Exp                              | oortar a DWF/P | DF       |             | Impresión en 3D                |              |
| E              | NGRANE 2             | D-1* ×      | •          |                                         |                                  |                                  |               |        |                                  |                |          |             |                                |              |

Al seleccionar la opción AUTOCAD envía una advertencia acerca de la preparación de un modelo en 3D, seleccionamos la opción continuar. AutoCAD solicita la selección de la pieza que se desea imprimir (esto es, que modifique la extensión a STL), una vez seleccionada la figura presionar "enter" y aparecerá lo siguiente:

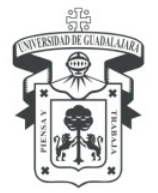

CENTRO UNIVERSITARIO DE LOS LAGOS División de Estudios de la Biodiversidad e Innovación Tecnológica Departamento de Ciencias Exactas y Tecnología

|                                                                            | Enviar a servicio      | de impresión en 3D 🛛 🗙         |
|----------------------------------------------------------------------------|------------------------|--------------------------------|
| Objetos<br>Designar ol<br>1 objeto de                                      | ojetos 🞼               | Vista previa de salida         |
| Cotas de salida<br>Escala:<br>Longitud (X):<br>Anchura (Y):<br>Altura (Z): | 1<br>51.5<br>51.5<br>3 |                                |
|                                                                            |                        | Aceptar Cancelar <u>A</u> yuda |

En este recuadro se puede redimensionar la figura, en caso de querer conservar el tamaño original simplemente seleccionar (dar clic) en "Aceptar".

7.- Después aparece un cuadro para guardar el archivo con extensión STL, se selecciona la ruta para guardarlo

|                     | Crear archive                         | STL                |                                     |     |
|---------------------|---------------------------------------|--------------------|-------------------------------------|-----|
| Guardar <u>e</u> n: | Documentos                            |                    | <u>V</u> istas ▼ <u>H</u> erramient | tas |
| 0                   | Nombre                                | Fecha de modifica  | Тіро                                | Ta  |
| ~                   | \mu Arduino                           | 14/04/2015 11:38 a | Carpeta de archivos                 |     |
|                     | Autodesk Application Manager          | 25/02/2015 10:48 a | Carpeta de archivos                 |     |
| 1 mail              | Documentos digitalizados              | 18/03/2015 09:57 a | Carpeta de archivos                 |     |
|                     | 🔒 Fax                                 | 18/03/2015 09:57 a | Carpeta de archivos                 |     |
|                     | Inventor Server SDK ACAD 2015         | 25/02/2015 10:42 a | Carpeta de archivos                 |     |
|                     | 🔒 LabVIEW Data                        | 04/03/2015 06:00   | Carpeta de archivos                 |     |
| -                   | MATLAB                                | 21/04/2015 07:43   | Carpeta de archivos                 |     |
| nentos              | 🍌 National Instruments                | 27/02/2015 10:08 a | Carpeta de archivos                 |     |
|                     | 🌗 Nueva carpeta                       | 18/03/2015 01:46   | Carpeta de archivos                 |     |
| 2                   | 길 Plantillas personalizadas de Office | 23/02/2015 11:49   | Carpeta de archivos                 |     |
| -                   | Polyspace_Workspace                   | 18/03/2015 12:20 a | Carpeta de archivos                 |     |
| 108                 | Processing                            | 14/04/2015 10:49 a | Carpeta de archivos                 |     |
| 0                   | 🎍 Servicio                            | 26/03/2015 02:58   | Carpeta de archivos                 |     |
|                     | 📕 Tareas                              | 13/03/2015 01:39   | Carpeta de archivos                 |     |
|                     | 🌽 Virtual Machines                    | 11/03/2015 11:22 a | Carpeta de archivos                 |     |
|                     | 🧐 ENGRANE 2D-1                        | 03/03/2015 05:36   | Archivo STL                         |     |
|                     | <                                     |                    |                                     | >   |
| Escritorio          |                                       |                    |                                     |     |
|                     | Nombre archivo: ENGRANE 2D-1          |                    | ✓ <u>G</u> uard                     | lar |
| JZZSOW              | Archivos de tipo: Litografía (* stl)  |                    | V Cance                             | lar |

Lo visualizarás de esta forma una vez que quede guardado:

|                | 17/05/2015 10:10 d | мμ  |
|----------------|--------------------|-----|
| 🎯 ENGRANE 2D-1 | 03/03/2015 05:36   | Are |

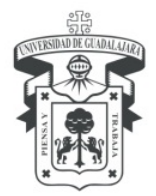

CENTRO UNIVERSITARIO DE LOS LAGOS División de Estudios de la Biodiversidad e Innovación Tecnológica Departamento de Ciencias Exactas y Tecnología

## Práctica 3. Dibujo del Perfil de una Leva de Disco